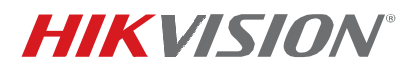

| Title:           | TB DS-2CExxDFT-F Configuration 092619NA | Version: | v1.0 | Date: | 092619 |
|------------------|-----------------------------------------|----------|------|-------|--------|
| Product:         | DS-2CExxDFT-F ColorVu Analog Cameras    |          |      | Page: | 1 of 4 |
| Action Required: | None, Information Only                  |          |      |       |        |

#### Summary

The new DS-2CExxDFT-F Series cameras not only provide 7 x 24 full-color monitoring, but also can now activate a flashing light action when certain events are detected.

The connected DVR must be an –M Series device running firmware v4.20.200. If the camera is connected to a different DVR, Trigger Alarm Output will be enabled automatically and cannot not be changed.

## Configuring a DS-2CExxDFT-F ColorVu Camera

#### ■ Smart Light Configuration

1. Go to Main Menu > Smart Light to turn on/off the supplement light.

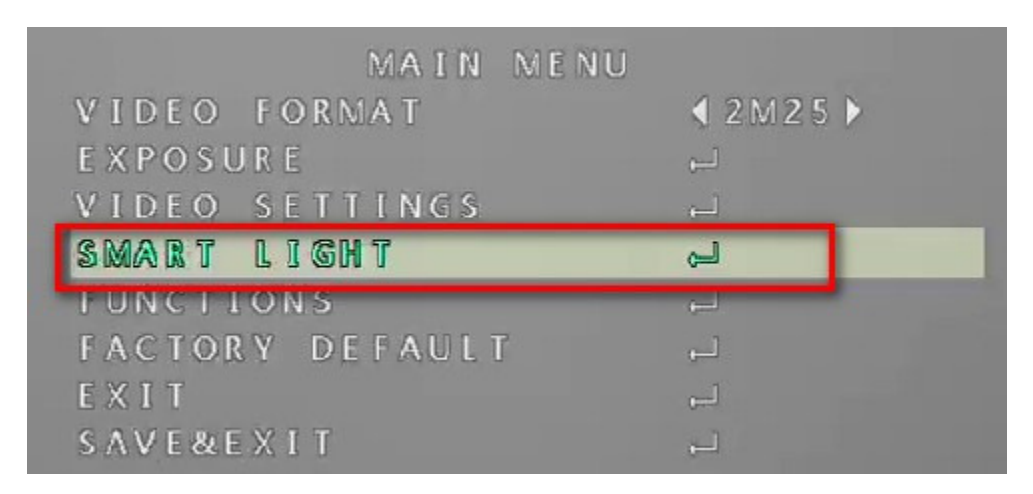

- 2. Set the following settings, as desired.
  - Light
    - Off (Default): Supplement light is off
    - **Auto:** Controls the light according to the environment's illumination.

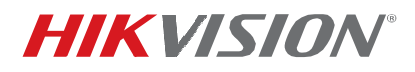

| Title:           | TB DS-2CExxDFT-FConfiguration 070219NA | Version: | v1.0 | Date: | 092619 |
|------------------|----------------------------------------|----------|------|-------|--------|
| Product:         | DS-2CExxDFT-F ColorVu Analog Cameras   |          |      | Page: | 2 of 4 |
| Action Required: | None, Information Only                 |          |      |       |        |

| SMART LIGHT |          |  |  |  |
|-------------|----------|--|--|--|
| LICHT       | (OFF)    |  |  |  |
| THRESHOLD   | ₹2≯      |  |  |  |
| LEVEL       | ∢ 3 እ    |  |  |  |
| MODE        | ∢MODE1 ► |  |  |  |
| ВАСК        | <u>ل</u> |  |  |  |
| EXIT        | لـ,      |  |  |  |
| SAVE&EXIT   |          |  |  |  |

| l I CH T  | (auto)  |
|-----------|---------|
| THRESHOLD | ₹2 🕨    |
| LEVEL     | ∢ 3 እ   |
| MODE      | (MODE1) |
| BACK      | لے      |
| EXIT      | لے      |
| SAVE&EXIT | لي      |

- Threshold (1 to 3): Sets device sensitivity. The higher the value, the easier the light will turn on.
- Level (1 to 5): Sets the maximum light intensity. If set to 5, it could reach the maximum intensity level, however the actual intensity is controlled by the camera according to the ambient illumination.

| LIGHT     | <b>AUTO</b> |
|-----------|-------------|
| THRESHOLD | 120         |
| LEVEL     | ∢ 3 ▶       |
| MODE      | ∢MODE1 ►    |
| ВАСК      | لے          |
| EXIT      | لے          |
| SAVE&EXIT | لے          |
|           |             |

© 2019 Hikvision USA Inc. All Rights Reserved.

18639 Railroad Street, City of Industry, CA 91748 • Phone: +1 909-895-0400 • Fax: +1 909-595-0788 E-Mail: <u>techsupport.usa@hikvision.com</u> • www.hikvision.com

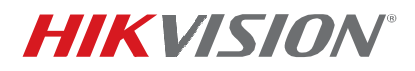

| Title:           | TB DS-2CExxDFT-F Configuration 070219NA | Version: | v1.0 | Date: | 092619 |
|------------------|-----------------------------------------|----------|------|-------|--------|
| Product:         | DS-2CExxDFT-F ColorVu Analog Cameras    |          |      | Page: | 3 of 4 |
| Action Required: | None, Information Only                  |          |      |       |        |

### ■ Linkage Action Configuration

1. In the DVR local configuration interface, **Configuration > Event > Smart Event**, there is a new flashing light alarm linkage action.

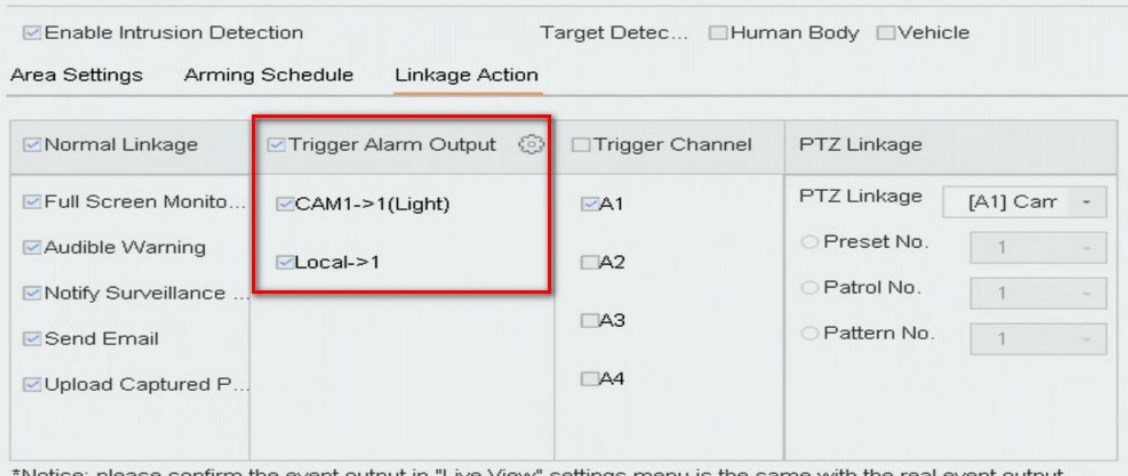

\*Notice: please confirm the event output in "Live View" settings menu is the same with the real event output.

2. Click the setting icon to set the arming schedule.

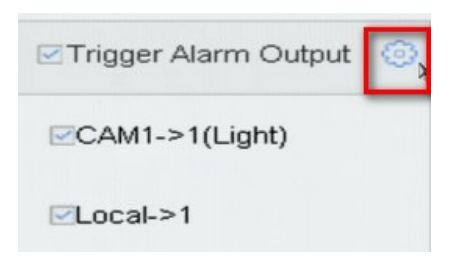

# **TECHNICAL BULLETIN**

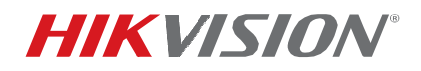

| Title:           | TB DS-2CExxDFT-F Configuration 070219NA | Version: | v1.0 | Date: | 070219 |
|------------------|-----------------------------------------|----------|------|-------|--------|
| Product:         | DS-2CExxDFT-F ColorVu Analog Cameras    |          |      | Page: | 4 of 4 |
| Action Required: | None, Information Only                  |          |      |       |        |

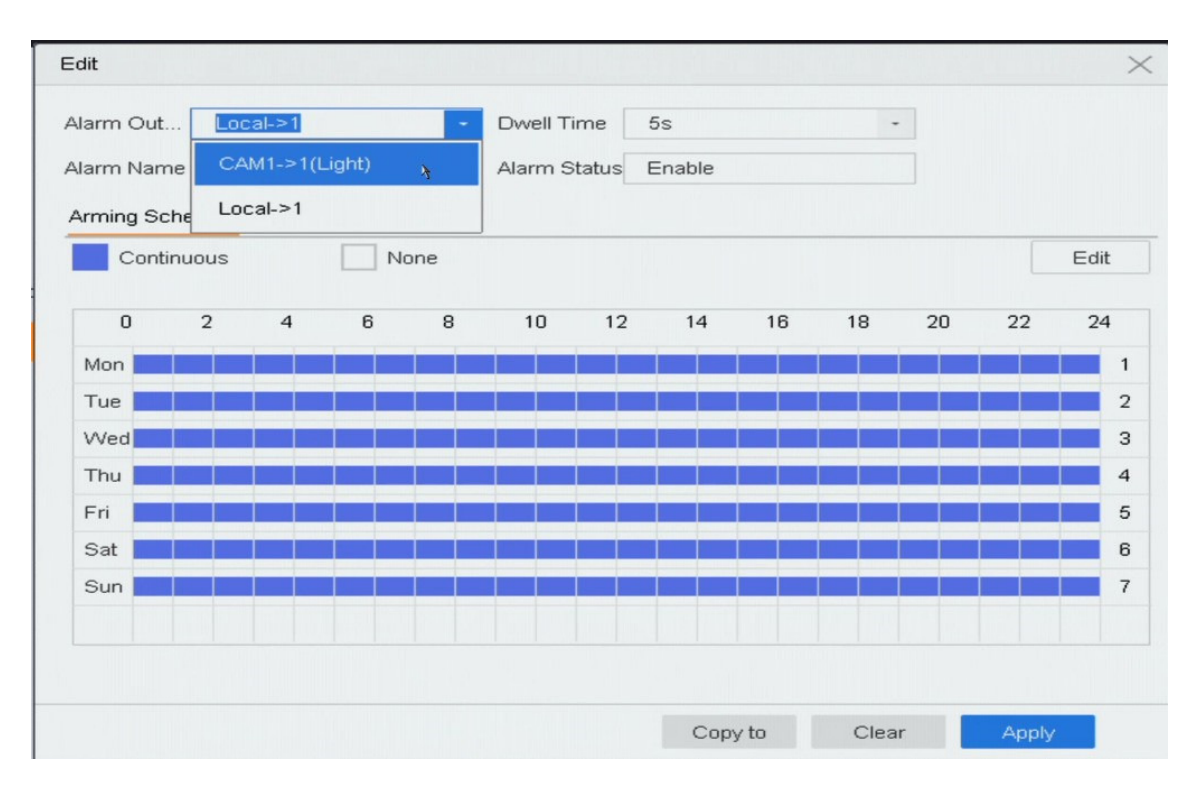

3. If you successfully configure the flashing light alarm, the next time an event is detected, it will flash for five seconds, then stop.